**Search Instructions:** In the Keyword Search box, enter the name of a career field that appeals to you. Put quotation marks around any skills that have two or more words, such as "event planning" (see arrow in image below).

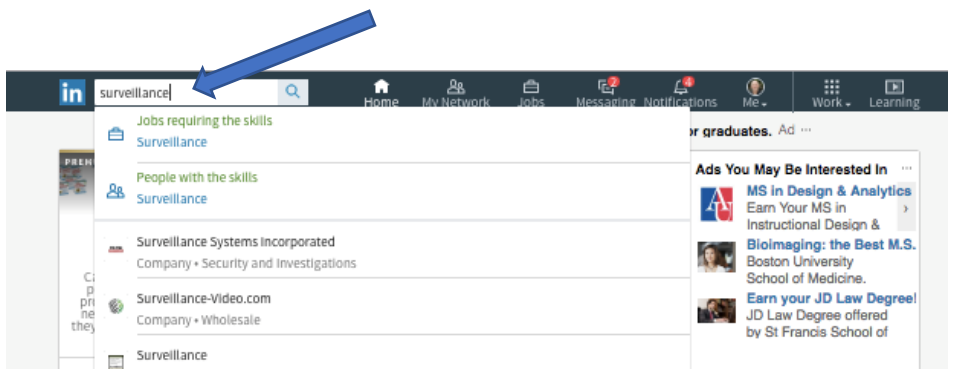

Click on the blue search icon / magnifying glass image to the right of the Keyword Search box, and you'll see a results page that will look similar to the image below. Notice (between the two arrows on the image below) there is now a 'menu' bar with tabs that include People, Jobs, Posts, Companies and Groups. Click on the People tab.

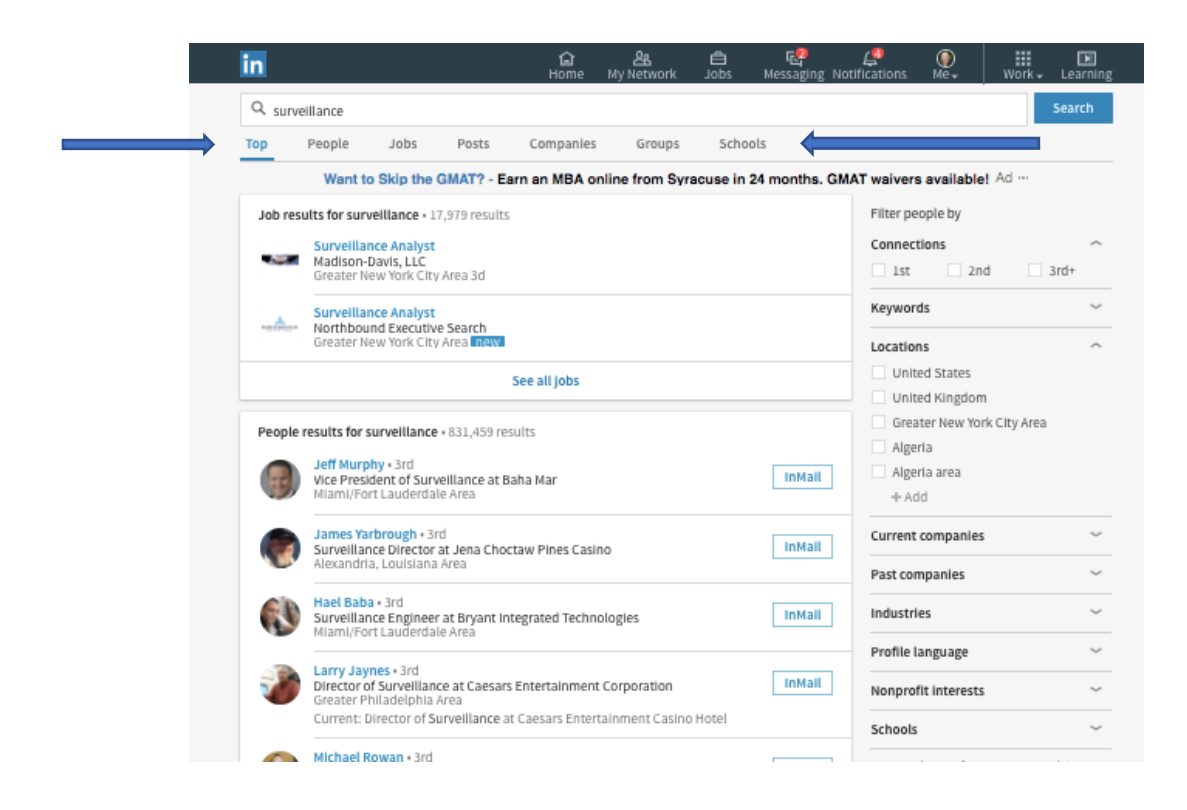

Now, to limit these search results to people who work in 'surveillance' industries, click on the appropriate Industry box(es) in the Industry filter on the right side of the screen (in the image below, I have selected two industries – 'Security and Investigations' And 'Law Enforcement').

You can also add the names of any other industry be clicking the 'add' button and then typing in the name an industry. (To find the names of industries that LinkedIn uses, simply do an internet search on the phrase: LinkedIn industry list. At the time this book was published, a complete list could be found at: <a href="https://developer.linkedin.com/docs/reference/industry-codes#">https://developer.linkedin.com/docs/reference/industry-codes#</a>

| n          |                                                                                                    | යි<br>Home                       | <u>路</u><br>My Network       | edoL       | 문 <mark>은</mark><br>Messaging N | <b>ی</b><br>lotifications | )<br>Me↓                                 | ₩<br>Work - Lea | )<br>arning |
|------------|----------------------------------------------------------------------------------------------------|----------------------------------|------------------------------|------------|---------------------------------|---------------------------|------------------------------------------|-----------------|-------------|
| Q. surve   | llance                                                                                                    |                                  |                              |            |                                 |                           |                                          | Sear            | ch          |
| op         | People Jobs Posts                                                                                                    | Companies                        | Groups                       | Scho       | ols                             |                           |                                          |                 |             |
|            | Get Your Creativity On - NY                                                                                                    | -state approv                    | ved innovative               | , creative | Continuing E                    | Ed for social             | workers, Ad                              | i               |             |
| Showing    | g 237,776 results                                                                                                    |                                  |                              |            |                                 | Filter pe                 | ople by                                  | Clear a         | ell (2)     |
| 60         | Hael Baba • 3rd<br>Surveillance Engineer at Bryant Int<br>Miami/Fort Lauderdale Area                                                         | egrated Techn                    | ologies                      |            | InMail                          | Connect                   | ions<br>2nd                              | 3rd+            |             |
|            | David Trumblee • 3rd<br>Director of Surveillance at Excalibu                                                                                 | ır Hotel & Casin                 | 10                           |            | InMail                          | Keyword                   | is                                       |                 | Ý           |
| 4          | Las vegas, Nevaua Area<br>Linkedin Member<br>President at Holman Surveillance :<br>Greater Detroit Area<br>Current: Owner at Holman Surveill | Systems, LLC<br>ance Systems,    | LLC                          |            | InMail                          | Location                  | ed States<br>ed Kingdom<br>ter New York  | City Area       | ^           |
| ł          | Don Boyle • 3rd<br>Executive Vice President Loss Prev<br>Las Vegas, Nevada Area                                                              | ention Services                  | & Support at D               | TT Surve   | InMail                          | Aust                      | ralia<br>d                               | leu o Area      |             |
| ٩          | Tony Rycko 📅 • 3rd<br>Law Enforcement Covert Surveillar<br>West Palm Beach, Florida Area                                                     | nce and Specia                   | ity Vehicle Syste            | ms Arch    | InMail                          | Current                   | companies                                |                 | Ň           |
|            | Current: Law Enforcement Surveill<br>Instructor - Innovator at Specialize                                                                    | ance and Vehic<br>d Surveillance | le Systems Arch<br>Solutions | itect -    |                                 | Past con                  | npanies                                  |                 | ×.          |
| 9          | Brad Nikkel • 3rd<br>Construction Surveillance Technic<br>Afghanistan                                                                        | an - CST at Coa                  | astal Internation            | al Secur   | InMail                          | ✓ Secu<br>✓ Law           | rity and Inves<br>Enforcement            | tigations       |             |
| ٩          | Raymond Roy jr • 3rd<br>owner surveillance solutions lic<br>Providence, Rhode Island Area                                                    |                                  |                              |            | InMail                          | Oil &                     | mation Techr<br>Energy<br>ncial Services | iology and Ser  | vices       |
|            | Current: CEO . Surveillance Solutio                                                                                                    | ns LLC at Self-e                 | employed                     |            |                                 | + Ad                      | d                                        |                 |             |
| 0          | Ricky Ansbro • 3rd<br>Founder/Owner of Surveillance Op<br>Greater Atlanta Area                                                               | s Counterintell                  | igence Surveilla             | ince Inst  | InMail                          | Profile la                | anguage                                  |                 | Ý           |
|            | Current: Counterintelligence Surve<br>Ops                                                                                                    | illance Instruct                 | tor/Owner at Su              | rveillance |                                 | Nonprof                   | it interests                             |                 | $\sim$      |
| <b>a</b> n | Tony Weiss • 3rd<br>Director of Surveillance at Moherra                                                                                      | n Sun Connect                    | leut                         |            | InMail                          | Schools                   |                                          |                 | Ÿ           |

Your LinkedIn results page will now show you people who work in the industries you selected and who have profiles with the word you initially entered into the Keyword Search box.

Look to the right of each person's name to see if you have any 1st degree or 2nd degree LinkedIn connections that you can contact for informational interviews (see *Understanding LinkedIn Connections* 

to learn about LinkedIn connections).

| n       |                                                   |                                                                       |                                                         | ିଲ<br>Home                            | <u>路</u><br>My Network              | a<br>adoL  | ा <mark>द्ध</mark> ी<br>Messaging | LO<br>Notifications    | )<br>Me∓                                       | ₩ork -             | Learnin      |
|---------|---------------------------------------------------|-----------------------------------------------------------------------|---------------------------------------------------------|---------------------------------------|-------------------------------------|------------|-----------------------------------|------------------------|------------------------------------------------|--------------------|--------------|
| Q surv  | veillance                                         |                                                                       |                                                         |                                       |                                     |            |                                   |                        |                                                |                    | Search       |
| op      | People                                            | Jobs                                                                  | Posts                                                   | Companies                             | Groups                              | Scho       | ols                               |                        |                                                |                    |              |
|         | Get Y                                             | our Creat                                                             | ivity On - N                                            | -state approv                         | ed innovative                       | , creative | Continuing                        | Ed for social          | workers,                                       | Ad …               |              |
| Showli  | ng 237,776 re                                     | sults                                                                 |                                                         |                                       |                                     |            |                                   | Filter pe              | eople by                                       | c                  | lear all (2) |
| (J      | Hael Baba<br>Surveillar<br>Miami/For              | a + 3rd<br>nce Enginee<br>rt Lauderda                                 | r at Bryant In<br>le Area                               | tegrated Techno                       | ologies                             |            | InMail                            | Connec                 | tions<br>2n                                    | d                  | ∽<br>3rd+    |
| (       | David Tru<br>Director o                           | <b>f Surveillan</b>                                                   | l<br>ce at Excalibi                                     | ur Hotel & Casin                      | 0                                   |            | InMail                            | Keywor                 | rds                                            |                    | ~            |
| 4       | Linkedin<br>President<br>Greater D<br>Current: C  | Member<br>at Holman<br>etroit Area<br>Owner at Ho                     | Surveillance                                            | Systems, LLC<br>lance Systems,        | LLC                                 |            | InMail                            | Unit                   | ns<br>ted States<br>ted Kingdon<br>ater New Yo | n<br>rk City Area  |              |
| ł       | Don Boyle<br>Executive<br>Las Vegas               | e • 3rd<br>Vice Presid<br>Nevada Ar                                   | ent Loss Prev<br>ea                                     | ention Services                       | & Support at D                      | TT Surve   | InMail                            | - was<br>- Aus<br>+ Au | tralia<br>dd                                   | . Metro Are        | a            |
| ۲       | Tony Ryci<br>Law Enfor<br>West Paln<br>Current: L | ko in + 3rd<br>rcement Co<br>n Beach, Flo<br>.aw Enforce              | vert Surveilla<br>orida Area<br>ment Surveill           | nce and Special                       | ity Vehicle Syste                   | ms Arch    | InMail                            | Past co                | companies                                      |                    | ~            |
| 9       | Brad Nikk<br>Construct<br>Afghanist               | el • 3rd<br>(Ion Surveill<br>an                                       | ance Technic                                            | lan - CST at Coa                      | stal Internation                    | al Secur   | InMail                            | Industr<br>Sec<br>Law  | ies<br>urity and Inv<br>Enforceme              | vestigation:<br>nt | s            |
| 8       | Raymond<br>owner sur<br>Providenc<br>Current: C   | <b>Roy jr</b> + 3rd<br>rveillance so<br>ce, Rhode Is<br>CEO - Survei  | l<br><b>plutions lic</b><br>land Area<br>llance Solutio | ons LLC at Self-e                     | mployed                             |            | InMail                            | Info                   | rmation Tec<br>& Energy<br>ancial Servic<br>dd | hnology ar<br>es   | id Service   |
| e       | Ricky Ans<br>Founder/<br>Greater At<br>Current: C | i <mark>bro •</mark> 3rd<br>Owner of Su<br>tlanta Area<br>Counterinte | irveillance Op                                          | os Counterintell<br>eillance instruct | igence Surveilla<br>:or/Owner at Su | nce Inst   | InMail                            | Profile                | language<br>fit interests                      |                    | v            |
| <u></u> | Tony Wels                                         | 55 • 3rd<br>f Surveillan                                              | co at Mohors                                            | in Sun. Connect                       | leut                                |            | InMail                            | Schools                | 5                                              |                    | Ŷ            |

Alumni can be a great resource for informational interviews. You can narrow your search results to people who attended the same schools (i.e., colleges and universities) as you by clicking on 'Schools' (see arrow in bottom right corner of the image below) and then entering the name of the school you attended (see image on next page).

| in     |                         | ය<br>Home                         | ھے<br>My Network             | e<br>adol       | nessaging  | z Noti | (fications                 | ()<br>Me               | wörk              | Les |
|--------|-------------------------|-----------------------------------|------------------------------|-----------------|------------|--------|----------------------------|------------------------|-------------------|-----|
| Q, sur | veillance               |                                   |                              |                 |            |        |                            |                        | Search            |     |
| Тор    | People                  | Jobs                              | Posts                        | Companies       | Groups     | s S    | chools                     |                        |                   |     |
| Hist   | nn Reet F               | mnlove                            | e? - If Not                  | Hee Our Fre     | a Intervia | a Cui  | idebook t                  | o Uneo                 | ver The           |     |
| Show   | /ing 237,77             | 6 results                         |                              |                 |            |        | Filter per                 | ople c                 | lear all (2)      |     |
| 60     | Surveillar              | a + 3rd<br>ice Engin<br>rf Lauder | eer at Brvant<br>dale Area   | Integrated Te   | InM        | all    | Connect                    | ions                   | ~                 |     |
| _      | David Tru               | mblee •                           | and                          |                 |            |        | 1st                        | 2nd                    | 3rd+              |     |
|        | Director o              | n Surveill<br>Nevada              | ance at Excal                | ibur Hotel & C  | InM        | all    | Keyword                    | is                     | ~                 |     |
| 8      | President               | Member<br>at Holm                 | an Surveillan                | ce Svstems. L   | LC InM     | alt    | Location                   | 15                     | ~                 |     |
| _      | Systems.                | Wper at                           | a<br>Holman Surv             | eillance        |            |        | <ul> <li>United</li> </ul> | d States               |                   |     |
|        | Don Boyl                | e + 3rd                           |                              |                 |            |        | Greate                     | er New Y               | ork City          |     |
| ŵ      | Executive<br>Las Veiras | Nevada                            | ident Loss Pr<br>Anea        | revention Ser   | v InM      | all    | <ul> <li>Washi</li> </ul>  | ngton D.               | .C. Metro         |     |
| 0      | Tony Ryc                | ko = • 3rd                        | Courset Surger               | llance and Fr   | Inhi       |        | Austra                     | llia                   |                   |     |
| 100    | West Pain<br>Current: 1 | n Beach<br>aw Enfor               | Florida Area<br>cement Survi | eillance and Su |            | an     | + Add                      |                        |                   |     |
|        | NEN CLEASE              | at Speci                          | shites Surveil               | lance Solutio   | ns         |        | Current                    | compan                 | les ~             |     |
| 9      | Brad Niki<br>Construct  | cel = 3rd<br>tion Surve           | eillance Techr               | niclan - CST af | t InM      | all    | Past con                   | npanies                | ~                 |     |
|        | Raymond                 | Roy Ir                            | ard.                         |                 | Inki       | -      | Industrie                  | es                     | ~                 |     |
|        | Provident<br>Current: ( | rveillance<br>re Rhode            | solutions lic<br>Island Area | tions LLC at S  | inim       | alt    | Securi<br>Invest           | ity and<br>igations    |                   |     |
|        | emptoyet                | 10.301                            | remance som                  | iuons coc at s  | PC11-      |        | Law Ei                     | nforcem<br>nation Te   | ent<br>echnology  |     |
| 6      | Bicky Ans<br>Founder/   | bro • 3rd<br>Owner of             | Surveillance                 | Ops Counteri    | InM        | all    | and Se                     | ervices<br>nerøv       | DJ                |     |
|        | Current: (              | cunterin<br>Counterin             | telligence Su                | gveillance      |            |        | Finance                    | cial Serv              | ices              |     |
| -      | Tony Web                | ss + 3rd                          | n ann rennanne               | e opo           |            |        | + Add                      |                        |                   |     |
| y      | Director o              | f Surveill                        | ance at Mohe                 | gan Sun. Con    | L InM      | all    | Profile la                 | anguage                | ~                 |     |
|        | Sull'enc L              | mector 0                          | aurventarice                 | at monegan      |            |        | Nonprof                    | it intere              | sts ~             |     |
|        | Christoph<br>Lead Surv  | ellance                           | an • 3rd<br>Technician at    | New York-Ne     | InM        | all    | Schools                    |                        | ~                 |     |
| -      | Systems !               | ENE WYO                           | ellance Tech                 | Alslan, Bight   | 9          |        | <ul> <li>Univer</li> </ul> | rsity of P             | hoenix            |     |
|        | ,                       |                                   |                              |                 |            |        | John .                     | Jay Colle<br>can Milit | ege (CUNY)<br>arv |     |
|        |                         | 1 2 3                             | 4567                         | 8 9 10          | N          | ext >  | Univer                     | rsity<br>unity Co      | ollege of         |     |
|        |                         | Your                              | nce W                        | hy not          |            |        | the Ali                    | r Force                | outh              |     |
|        | mat                     | ters.                             | looo?                        | a your          | Ad         |        | Africa<br>Suld-A           | Files                  | itëlt van         |     |
|        |                         |                                   |                              |                 |            |        | texas                      | a                      |                   |     |
|        |                         |                                   |                              |                 |            |        | W Texas                    | A&M Ur                 | nive              |     |
|        |                         |                                   |                              |                 |            |        | Brvan                      | n/College              | e St              |     |
|        |                         |                                   |                              |                 |            |        | Texas                      | A&M Ur                 | nive              |     |
|        |                         |                                   |                              |                 |            |        | Sa Dalla                   | s/Fort W               | ort               |     |

www.Informationalinterviewarticles.com

www.NewCareerBreakthrough.com

Below is an image of search results showing people who attended Texas A&M University and who have the word surveillance in their LinkedIn profile and who work in the Security or Law Enforcement industries.

| in     |                                                       |                                                                           |                                                  | යි<br>Home                    | <u>路</u><br>My Network | ê<br>adol  | हू <mark>ू</mark><br>Messaging | Long Notifications         | Me∵                                             | Work +                | Learning        |
|--------|-------------------------------------------------------|---------------------------------------------------------------------------|--------------------------------------------------|-------------------------------|------------------------|------------|--------------------------------|----------------------------|-------------------------------------------------|-----------------------|-----------------|
| Q surv | eillance                                              |                                                                           |                                                  |                               |                        |            |                                |                            |                                                 |                       | Search          |
| Тор    | People                                                | Jobs                                                                      | Posts                                            | Companies                     | Groups                 | Scho       | iols                           |                            |                                                 |                       |                 |
|        | Nonprofit                                             | t Managem                                                                 | ent MPA - E                                      | arn Your 10                   | 0% Online Ma           | ster of Pu | blic Adminis                   | stration at Ohi            | o Universit                                     | <b>y.</b> Ad …        |                 |
| Showin | g 333 results                                         | 5                                                                         |                                                  |                               |                        |            |                                | Filter pe                  | ople by                                         | c                     | lear all (3)    |
| 4      | Steve Wal<br>Channel S<br>Dallas/For                  | iston 🛅 + 3rd<br>ales Manage<br>rt Worth Area                             | er - Video Sur                                   | veillance at Qu               | uantum                 |            | InMail                         | Connect                    | tions<br>2nd                                    |                       | ∽<br>3rd+       |
| 6      | Allen Holl<br>CEO at Na<br>Houston,                   | <b>imon 🛅 •</b> 2n<br>tionwide inv<br>Texas Area                          | d<br>estigations 8                               | Security, Inc.                | • Background C         | hecks      | Connect                        | Keyword                    | ds                                              |                       | ~               |
|        | Current: C                                            | EO at Natior<br>red connect                                               | iwide Investi<br>Ion                             | gations & Secu                | urity, Inc.            |            |                                | Unita<br>Dalla             | ed States<br>as/Fort Wort                       | h Area                |                 |
| 4      | Victor Vill<br>Regional I<br>Greater Sa               | alobos + 3rd<br>ntelligence &<br>an Diego Area                            | & Security Off                                   | ficer at MUFG A               | Americas               |            | InMail                         | House Wash                 | ston, Texas A<br>hington D.C.<br>ad Kingdom     | irea<br>Metro Are     | a               |
|        | Pasic Antu-                                           | marcours gr                                                               | ounu tactica                                     | i operator at u               | is Anny                |            |                                | + Ad                       | id 🖌                                            |                       |                 |
| 6      | Anthony E<br>Always rea<br>San Anton                  | Sendele • 3rd<br>ady for the n<br>No, Texas Are                           | i<br>ext challenge<br>a                          | 2                             |                        |            | InMail                         | Current                    | companies                                       |                       | ~               |
|        | Current: A                                            | ccount Mana                                                               | ager at Pro-Vi                                   | gil Surveilland               | ce Services            |            |                                | Past con                   | npanies                                         |                       | ~               |
|        | Jack Ryan<br>Network S<br>Dallas/For                  | • 3rd<br>Security Anal<br>rt Worth Area                                   | yst at Allied I                                  | Barton                        |                        |            | InMail                         | Industri                   | es                                              |                       | ^               |
|        | Past: Netv                                            | vork Security                                                             | / Analyst at G                                   | 45                            |                        |            |                                | Secu                       | irity and inve                                  | estigation:<br>+      | 5               |
| (2     | Drew Gold<br>Executive<br>Miami/For<br>Past: Priva    | dberg • 3rd<br>Protection/<br>rt Lauderdal                                | EMT / Securit<br>e Area<br>tor at J.J. Blu       | ty Consultant ;               | / Private Investig     | gator      | InMail                         |                            | Energy<br>mation Tech                           | nology ar             | id Services     |
| 3      | Scott Rem<br>Assistant I<br>Dallas/For                | 19 + 3rd<br>District Com                                                  | missioner                                        |                               |                        |            | InMail                         | + Ad                       | id<br>anguage                                   |                       | ~               |
|        | Past: Unde                                            | ercover Inve                                                              | stigator at Sn                                   | nith Protective               | e Services Inc.        |            |                                |                            |                                                 |                       |                 |
|        | Kelly J. Ja<br>Corporate<br>Dallas/For<br>Past: Inves | ckson • 2nd<br>Consultant<br>rt Worth Area<br>stigative Cor<br>shared con | in Security R<br>a<br>isultant at Kr<br>nections | isk Manageme<br>oll Backgroun | ent & Threat Asse      | essme      | Connect                        | Schools                    | s A&M Unive                                     | rsity                 | ^               |
| -      | Lonnie Co<br>Director o<br>Albuquero<br>Past: Site :  | wington + 3n<br>f Executive F<br>que, New Me<br>Security Mar              | d<br>Protection at<br>xico Area<br>nager at Dyn( | McCoy Solutio                 | ons, LLC<br>onal       |            | InMail                         | Johr<br>Ame<br>Com<br>+ Ad | n Jay College<br>rican Militan<br>imunity Colle | (CUNY)<br>y Universit | ly<br>Air Force |

Optional: If you want to talk to people who work in a specific geographic region, you can select the geographic area in the Location boxes by clicking on 'Locations' and specify an area. Do not choose a geographic area if you are willing to talk to people regardless of where they are located.

## Association and Volunteer Connections Search

If you belong to an association or have volunteered at an organization, you can find people who work in an appealing industry and who have an affiliation with the same association or organization. Here's how:

=> Begin a new search by clicking on the 'home' image in the navigation bar.

| in     |                   |             |                    | 🔓 💯<br>Home      | <u>路</u><br>My Network | اڭ<br>doL | 문 <mark>원</mark><br>Messaging N | <b>e</b><br>lotifications | )<br>Me∓    | Work - Learni |
|--------|-------------------|-------------|--------------------|------------------|------------------------|-----------|---------------------------------|---------------------------|-------------|---------------|
| Q surv | veillance         |             |                    |                  |                        |           |                                 |                           |             | Search        |
| Тор    | People            | Jobs        | Posts              | Companies        | Groups                 | Scho      | ols                             |                           |             |               |
|        | w                 | hy not ac   | id your log        | o? - Save up t   | o 50%! Cottor          | n T's now | from \$6.99. A                  | dd a logo fo              | r \$5. Ad … |               |
| Showir | ng 333 results    |             |                    |                  |                        |           |                                 | Filter pe                 | ople by     | Clear all (3  |
| _      | Steve Walst       | ton 🛅 = 3rd | d<br>er - Video Su | rveillance at Qu | antum                  |           | InMail                          | Connect                   | tions       |               |
|        | E D 3 0 0 0 1 5 3 |             | ei - viueo su      | i ventance at Qu | annun                  |           |                                 |                           |             |               |

Next, in the Keyword Search box, enter the name of an appealing industry and the name an association that you belong to or a place that you have volunteered.

In the sample below, this search is for people who have the word surveillance in their LinkedIn profile and also have some affiliation with the organization named Habitat for Humanity. (If the organization name as two or more words, put quotation marks around the full name.)

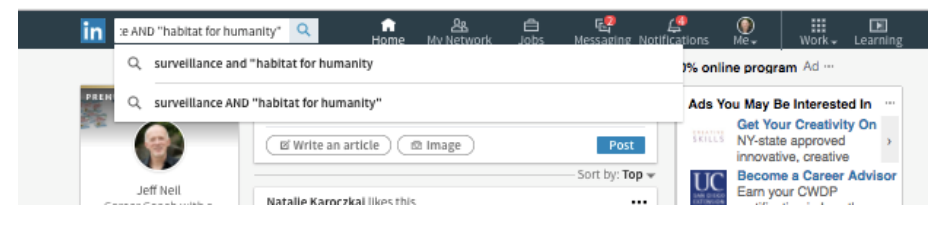

To see your search results, press the blue Search button.

If you only want to talk to people who work in a specific industry or who live in a specific region, you can further filter your search using the same strategies shown earlier in this chapter.

**Free Bonus**: Because LinkedIn search strategies are new to many people... and because LinkedIn changes its 'User Interface' and search functions over time... I have prepared updated training videos that show you exactly how to conduct these searches. You can get access to these training videos here:

www.InformationalInterviewToolkit.com